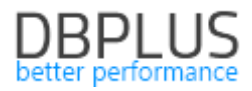

# <u>DBPLUS</u> <u>Performance Monitor for Oracle</u> <u>description of changes in version 2021.4</u>

Date: December 31, 2021

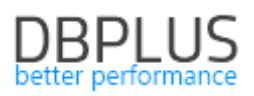

### Table of Contents

| 1 RE | EST API – Performance Monitor                                | 3  |
|------|--------------------------------------------------------------|----|
| 1.1. | REST API call                                                |    |
| 1.2. | REST API DBPLUS calling methods                              |    |
| 1.   | 2.1. Get information about Outage                            |    |
| 1.   | 2.2. Outage management                                       | 5  |
| 1.   | 2.3. Managing the monitoring of instances in DBPLUS          |    |
| 2 Ad | dding additional information to the query statistics         |    |
| 3 In | provements to the lock screen                                |    |
| 4 M  | onitoring of expiring access                                 | 13 |
| 5 Bi | ıg fixes and improvements                                    | 14 |
| 5.1. | Fixed a bug related to IIS at the Configuration Wizard level |    |
| 5.2. | Redundant entries in Outline, BaseLine and Profiles history  |    |
| 5.3. | Marking the columns used in the query                        |    |

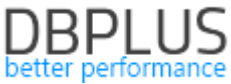

Below is a list of changes to the DBPLUS Performance Monitor system for Oracle database monitoring.

### New in 2021.4

### 1 REST API – Performance Monitor

In the latest version of the application, we have added new methods to the REST API:

- get information about Outage,
- Outage management,
- Management of DBPLUS instance monitoring.

### 1.1. REST API call

To call a method for a given platform, the appropriate method must be completed in the link that calls the REST API. For example, below is calling the outages method for the Oracle platform. For example, below is calling the *outages* method for the Oracle platform. An example of calling a method: <a href="https://hostname/DPMOracle.RestApi/outages">https://hostname/DPMOracle.RestApi/outages</a>

Due to the use of the POST method for managing monitoring instances, it is recommended to use the *https* protocol for the DBPLUS Performance Monitor application (applies to the application itself as well as the Rest API) and to use additional authorization using the *Security Token* available in the DBPLUS Rest API configuration.

### 1.2. REST API DBPLUS calling methods

| Method              |                                               | GET                                                          |  |  |  |  |  |  |
|---------------------|-----------------------------------------------|--------------------------------------------------------------|--|--|--|--|--|--|
| Database platform   |                                               | PostgreSQL, Oracle, MS SQL                                   |  |  |  |  |  |  |
| URL                 |                                               | /outages                                                     |  |  |  |  |  |  |
| Action              |                                               | Getting information about temporary instance exclusions from |  |  |  |  |  |  |
|                     |                                               | DBPLUS monitoring                                            |  |  |  |  |  |  |
| Input data: missing |                                               |                                                              |  |  |  |  |  |  |
| Output data:        |                                               |                                                              |  |  |  |  |  |  |
| OutageList          | Outage lis                                    | t                                                            |  |  |  |  |  |  |
| OutageRecord        | Outage de                                     | taild                                                        |  |  |  |  |  |  |
| Outageld            | Outage ID                                     |                                                              |  |  |  |  |  |  |
| ServerId            | Server ID i                                   | n the DBPLUS repository                                      |  |  |  |  |  |  |
| Enabled             | Outage sta                                    | atus                                                         |  |  |  |  |  |  |
| DateFrom            | The date f                                    | rom Outage is effective. Format [YYYY:MM:DD]                 |  |  |  |  |  |  |
| DateTo              | The date t                                    | o Outage is effective. Format [YYYY:MM:DD]                   |  |  |  |  |  |  |
| TimeFrom            | Time from                                     | ו Outage is effective. Format [hh:mm]                        |  |  |  |  |  |  |
| TimeTo              | Time to O                                     | utage is effective. Format [hh:mm]                           |  |  |  |  |  |  |
| Description         | Descriptio                                    | n                                                            |  |  |  |  |  |  |
| Monday              | The day of the week that Outage is activated: |                                                              |  |  |  |  |  |  |
|                     | ■ tri                                         | Je                                                           |  |  |  |  |  |  |
|                     | ■ fa                                          | lse                                                          |  |  |  |  |  |  |
| Tuesday             | The day of                                    | the week that Outage is activated:                           |  |  |  |  |  |  |
|                     | ■ tri                                         | Je                                                           |  |  |  |  |  |  |
|                     | ■ fa                                          | se                                                           |  |  |  |  |  |  |
| Wednesday           | The day of                                    | the week that Outage is activated:                           |  |  |  |  |  |  |
|                     | ■ tri                                         | true                                                         |  |  |  |  |  |  |
|                     | ■ ta                                          |                                                              |  |  |  |  |  |  |
| Thursday            | The day of                                    | the week that Outage is activated:                           |  |  |  |  |  |  |
|                     | tru<br>- C                                    | Je                                                           |  |  |  |  |  |  |
| <b>F</b> (1)        | ■ ta                                          |                                                              |  |  |  |  |  |  |
| Friday              | The day of                                    | the week that Outage is activated:                           |  |  |  |  |  |  |

#### 1.2.1. Get information about Outage

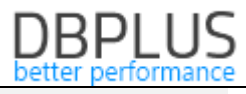

| <ul> <li>true</li> </ul>                                                                                                    |
|----------------------------------------------------------------------------------------------------|
| ■ false                                                                                                    |
| The day of the week that Outage is activated:                                                                                                    |
| ■ true                                                                                                    |
| ■ false                                                                                                    |
| The day of the week that Outage is enabled:                                                                                                    |
| <ul> <li>true</li> </ul>                                                                                                    |
| ■ false                                                                                                    |
|                                                                                                    |
|                                                                                                    |
|                                                                                                    |
|                                                                                                    |
| <pre>&gt;7</pre>                                                                                                    |
| l>16                                                                                                    |
| true                                                                                                    |
| >2021-12-13                                                                                                    |
| 021-12-21                                                                                                    |
| 1 />                                                                                                    |
|                                                                                                    |
| ion> Scheduledwork                                                                                                    |
| alse                                                                                                    |
|                                                                                                    |
| which a section of the section of the section of th |
| y raise ( we we have a set of the set of the |
| in look (Emidour)                                                                                                    |
|                                                                                                    |
| >true                                                                                                    |
| alsesunday>                                                                                                    |
|                                                                                                    |
|                                                                                                    |
| >8                                                                                                    |
| >14                                                                                                    |
| true                                                                                                    |
| · />                                                                                                    |
| >                                                                                                    |
|                                                                                                    |
| >                                                                                                    |
| ion> Scheduledwork                                                                                                    |
| rue                                                                                                    |
| true                                                                                                    |
| y>true                                                                                                    |
| <pre>&gt;true</pre>                                                                                                    |
| rue                                                                                                    |
| >true                                                                                                    |
| rue                                                                                                    |
| ·d>                                                                                                    |
|                                                                                                    |
|                                                                                                    |
|                                                                                                    |
| tageId".7."ServerId".16."Enabled".true "DateFrom"."2021-12-                                                                                                    |
| 12-21", "TimeFrom":"", "TimeTo":"", "Description":"Test cut-<br>, "Tuesday":true, "Wednesday":false, "Thursday":true, "Friday":                                                                                                    |
|                                                                                                    |

```
lse, "Saturday":true, "Sunday":false}, {"OutageId":8, "ServerId":14, "Enabled":true,"
DateFrom":"", "DateTo":"", "TimeFrom":"", "TimeTo":"", "Description":"Scheduledwork"
, "Monday":true, "Tuesday":true, "Wednesday":true, "Thursday":true, "Friday":true,"Sa
```

## 1.2.2. Outage management

| Method            | POST                                                                             |
|-------------------|----------------------------------------------------------------------------------|
| Database platform | PostgreSQL, Oracle, MS SQL                                                       |
| URL               | /outagemanage                                                                    |
| Action            | Outage management. It allows to set up, modify or remove a temporary             |
|                   | exclusion of a given instance from monitoring                                    |
| Input data:       |                                                                                  |
| Action            | Action To Do:                                                                    |
|                   | <ul> <li>insert</li> </ul>                                                       |
|                   | <ul> <li>update</li> </ul>                                                       |
|                   | <ul> <li>delete</li> </ul>                                                       |
| Outageld          | Outage ID                                                                        |
| Converted         | * value ignored for "insert" action                                              |
| Servena           | * value ignored in the case of "update" "delete" actions                         |
| Enabled           | Outage Status:                                                                   |
|                   | <ul> <li>true</li> </ul>                                                         |
|                   | ■ false                                                                          |
| DateFrom          | The date from Outage is effective. Format [YYYY:MM:DD]                           |
| DateTo            | The date to Outage is effective. Format [YYYY:MM:DD]                             |
| TimeFrom          | Time from Outage is effective. Format [hh:mm]                                    |
| TimeTo            | Time to Outage is effective. Format [hh:mm]                                      |
| Description       | Description                                                                      |
| Monday            | The day of the week that Outage is activated:                                    |
|                   | <ul> <li>true</li> </ul>                                                         |
|                   | <ul> <li>false</li> </ul>                                                        |
| Tuesday           | The day of the week that Outage is activated:                                    |
|                   | true                                                                             |
|                   | • false                                                                          |
| wednesday         | The day of the week that Outage is activated:                                    |
|                   | <ul> <li>true</li> <li>folco</li> </ul>                                          |
| Thursday          | <ul> <li>Talse</li> <li>The day of the week that Outage is activated:</li> </ul> |
| mursuay           |                                                                                  |
|                   | <ul> <li>false</li> </ul>                                                        |
| Friday            | The day of the week that Outage is activated:                                    |
| i naay            | <ul> <li>true</li> </ul>                                                         |
|                   | <ul> <li>false</li> </ul>                                                        |
| Saturday          | The day of the week that Outage is activated:                                    |
|                   | <ul> <li>true</li> </ul>                                                         |
|                   | <ul> <li>false</li> </ul>                                                        |
| Sunday            | The day of the week that Outage is activated:                                    |
|                   | true                                                                             |
|                   | <ul> <li>false</li> </ul>                                                        |
| Output data:      |                                                                                  |
| Action            | Action performed:                                                                |
|                   | <ul> <li>insert</li> </ul>                                                       |
|                   | <ul> <li>update</li> </ul>                                                       |
|                   | ■ delete                                                                         |
| Response          | Response record                                                                  |
| Status            | Keply status:                                                                    |
|                   |                                                                                  |
| 1                 |                                                                                  |

## DBPLUS better performance

| Message                                            | Error Messager                                            |
|----------------------------------------------------|-----------------------------------------------------------|
| Quitagold                                          | * completed value for Status = ERROR                      |
| Outageld                                           | * value ignored for "insert" action                       |
| ServerId                                           | Server ID in the DBPLUS repository                        |
|                                                    | * value ignored in the case of "update", "delete" actions |
| Enabled                                            | Outage status                                             |
| DateFrom                                           | The date from Outage is effective. Format [YYYY:MM:DD]    |
| DateTo                                             | The date to Outage is effective. Format [YYYY:MM:DD]      |
| TimeFrom                                           | Time from Outage is effective. Format [hh:mm]             |
| TimeTo                                             | Time to Outage is effective. Format [hh:mm]               |
| Description                                        | Description                                               |
| Monday                                             | The day of the week that Outage is activated:             |
|                                                    | <ul> <li>true</li> </ul>                                  |
|                                                    | <ul> <li>false</li> </ul>                                 |
| Tuesday                                            | The day of the week that Outage is activated:             |
|                                                    | <ul> <li>true</li> </ul>                                  |
|                                                    | <ul> <li>false</li> </ul>                                 |
| Wednesday                                          | The day of the week that Outage is activated:             |
|                                                    | <ul> <li>true</li> </ul>                                  |
|                                                    | <ul> <li>false</li> </ul>                                 |
| Thursday                                           | The day of the week that Outage is activated:             |
|                                                    | <ul> <li>true</li> </ul>                                  |
|                                                    | <ul> <li>false</li> </ul>                                 |
| Friday                                             | The day of the week that Outage is activated:             |
|                                                    | true                                                      |
|                                                    | <ul> <li>false</li> </ul>                                 |
| Saturday                                           | The day of the week that Outage is activated:             |
|                                                    | true                                                      |
|                                                    | <ul> <li>false</li> </ul>                                 |
| Sunday                                             | The day of the week that Outage is activated:             |
|                                                    | true                                                      |
|                                                    | <ul> <li>false</li> </ul>                                 |
| Delete Outage scenario.                            |                                                           |
| Example [xml] input data:                          |                                                           |
| <root></root>                                      |                                                           |
| <action>delete</action>                            |                                                           |
| <outageid>20</outageid>                            |                                                           |
| <serverid>16</serverid>                            |                                                           |
| <enabled>true</enabled>                            |                                                           |
| <datefrom>2021-12-13<td>teFrom&gt;</td></datefrom> | teFrom>                                                   |
| <dateto>2021-12-18<td>·To&gt;</td></dateto>        | ·To>                                                      |
| <timefrom></timefrom>                              |                                                           |
| <timeto></timeto>                                  |                                                           |
| <pre><description>Planned cha</description></pre>  | nge                                                       |
| <monday>true</monday>                              |                                                           |
| <tuesday>true</tuesday>                            |                                                           |
| <wednesday>true<td>ay&gt;</td></wednesday>         | ay>                                                       |
| <thursday>true<td>·&gt;</td></thursday>            | ·>                                                        |
| <friday>true</friday>                              |                                                           |
| <saturday>true<td>&gt;&gt;</td></saturday>         | >>                                                        |
| <sunday>true</sunday>                              |                                                           |
|                                                    |                                                           |
|                                                    |                                                           |
| Example [xml] the output dat                       | a:                                                        |
| <root></root>                                      |                                                           |

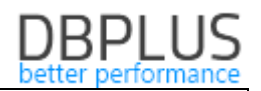

```
<OutageId>20</OutageId>
    <ServerId>16</ServerId>
    <Enabled>true</Enabled>
    <DateFrom>2021-12-13</DateFrom>
    <DateTo>2021-12-18</DateTo>
    <TimeFrom />
    <TimeTo />
    <Description>Planned change</Description>
    <Monday>true</Monday>
    <Tuesday>true</Tuesday>
    <Wednesday>true</Wednesday>
    <Thursday>true</Thursday>
    <Friday>true</Friday>
    <Saturday>true</Saturday>
    <Sunday>true</Sunday>
    <Action>delete</Action>
    <Response>
        <Status>OK</Status>
        <Message />
    </Response>
</Root>
Create Outage scenario.
Example [JSON] – input data:
```

```
"action": "insert",
    "outageId": ,
    "serverId": 16,
    "enabled": true,
    "dateFrom": "2021-12-20",
    "dateTo": "2021-12-23",
    "timeFrom": "11:20",
    "timeTo": "12:20",
    "description": "Scheduled work",
    "monday": true,
    "tuesday": true,
    "wednesday": true,
    "thursday": true,
    "friday": true,
    "saturday": true,
    "sunday": true
}
Example [JSON] – the output data:
{
    "action": "insert",
    "response": {
        "status": "OK",
        "message": ""
    },
    "outageId": 12,
    "serverId": 16,
    "enabled": true,
    "dateFrom": "2021-12-20",
    "dateTo": "2021-12-23",
    "timeFrom": "11:20",
```

{

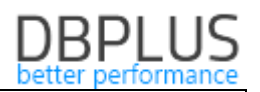

```
"timeTo": "12:20",
"description": "Scheduled work",
"monday": true,
"tuesday": true,
"wednesday": true,
"thursday": true,
"friday": true,
"saturday": true,
"sunday": true
```

| 1.2.3. | Managing the | monitoring of | instances in | DBPLUS |
|--------|--------------|---------------|--------------|--------|
|--------|--------------|---------------|--------------|--------|

| Method                   | POST                                                                                                |  |  |  |  |  |  |  |
|--------------------------|----------------------------------------------------------------------------------------------------|--|--|--|--|--|--|--|
| Database platform        | PostgreSQL, Oracle                                                                                  |  |  |  |  |  |  |  |
| URL                      | /instancemanage                                                                                     |  |  |  |  |  |  |  |
| Action                   | Managing the monitoring of instances in DBPLUS. It allows to add or                                 |  |  |  |  |  |  |  |
|                          | remove an instance from DBPLUS monitoring.                                                          |  |  |  |  |  |  |  |
| Input data:              |                                                                                                    |  |  |  |  |  |  |  |
| Action                   | Action to do:                                                                                       |  |  |  |  |  |  |  |
|                          | <ul> <li>insert</li> </ul>                                                                          |  |  |  |  |  |  |  |
|                          | <ul> <li>delete</li> </ul>                                                                          |  |  |  |  |  |  |  |
| Serverld                 | Internal identifier of PostgreSQL instance in DBPLUS repository * value ignored for "insert" action |  |  |  |  |  |  |  |
| SSLMode                  | SSL Mode connection:                                                                                |  |  |  |  |  |  |  |
|                          | <ul> <li>0= Disable</li> </ul>                                                                      |  |  |  |  |  |  |  |
|                          | <ul> <li>1= Prefer</li> </ul>                                                                       |  |  |  |  |  |  |  |
|                          | 2= Require                                                                                          |  |  |  |  |  |  |  |
| TrustSelfSignedSSICerts  | Trust self-signed certificates                                                                      |  |  |  |  |  |  |  |
| Trastsensigned select to |                                                                                                    |  |  |  |  |  |  |  |
|                          | ■ false                                                                                             |  |  |  |  |  |  |  |
|                          | *value provided for Postgres version only                                                           |  |  |  |  |  |  |  |
| ConnectionType           | Connection type:                                                                                    |  |  |  |  |  |  |  |
|                          | <ul> <li>basic</li> </ul>                                                                           |  |  |  |  |  |  |  |
|                          | <ul> <li>TNS</li> </ul>                                                                             |  |  |  |  |  |  |  |
| HostNamo                 | *value provided for Oracle version only                                                             |  |  |  |  |  |  |  |
| ConnectionName           | Connection name                                                                                     |  |  |  |  |  |  |  |
| ConnectionName           | *value provided for Postgres version only                                                           |  |  |  |  |  |  |  |
| Default Database         | Default database                                                                                    |  |  |  |  |  |  |  |
| c: 1                     | *value provided for Postgres version only                                                           |  |  |  |  |  |  |  |
| Sid                      | Value provided for Oracle version only                                                              |  |  |  |  |  |  |  |
| ServiceName              | Service Name                                                                                        |  |  |  |  |  |  |  |
|                          | *value provided for Oracle version only                                                             |  |  |  |  |  |  |  |
| UseMonitoringUserOnly    | Connect with existing user                                                                          |  |  |  |  |  |  |  |
| TCPPort                  | Port                                                                                                |  |  |  |  |  |  |  |
| UserMonitoring           | Monitoring user data                                                                                |  |  |  |  |  |  |  |
| UserName                 | User name                                                                                           |  |  |  |  |  |  |  |
| Password                 | Password                                                                                            |  |  |  |  |  |  |  |
| InternalAuthentication   | Domain Authorization                                                                                |  |  |  |  |  |  |  |
| DBARole                  | SYSDBA role:                                                                                        |  |  |  |  |  |  |  |
|                          | ■ true                                                                                              |  |  |  |  |  |  |  |
|                          | <ul> <li>false</li> </ul>                                                                           |  |  |  |  |  |  |  |
|                          | *value provided for Oracle version only                                                             |  |  |  |  |  |  |  |
| CreateUser               | Create new monitoring user:                                                                         |  |  |  |  |  |  |  |

## DBPLUS better performance

|                              | true                                                                                                   |  |  |  |  |  |  |  |  |
|------------------------------|----------------------------------------------------------------------------------------------------|--|--|--|--|--|--|--|--|
| UserAdmin                    | <ul> <li>Talse</li> <li>User Admin data</li> </ul>                                                     |  |  |  |  |  |  |  |  |
| UserName                     | User name                                                                                              |  |  |  |  |  |  |  |  |
| Password                     | Password                                                                                               |  |  |  |  |  |  |  |  |
| InternalAuthentication       | Domain Authorization                                                                                   |  |  |  |  |  |  |  |  |
| DBARole                      | SYSDBA role:                                                                                           |  |  |  |  |  |  |  |  |
|                              | ■ true                                                                                                 |  |  |  |  |  |  |  |  |
|                              | <ul> <li>false</li> </ul>                                                                              |  |  |  |  |  |  |  |  |
| UserMonitoringTablesnace     | *value provided for Oracle version only<br>Monitoring user Tablespace                                  |  |  |  |  |  |  |  |  |
| osermonitoring rabiespace    | *value provided for Oracle version only                                                                |  |  |  |  |  |  |  |  |
| UserMonitoringTempTablespace | Monitoring user Temp Tablespace<br>*value provided for Oracle version only                             |  |  |  |  |  |  |  |  |
| UserMonitoringProfile        | Monitoring user Profile                                                                                |  |  |  |  |  |  |  |  |
| Output data:                 |                                                                                                    |  |  |  |  |  |  |  |  |
| Response                     | Response record                                                                                        |  |  |  |  |  |  |  |  |
| Status                       | Status:                                                                                                |  |  |  |  |  |  |  |  |
|                              | <ul> <li>OK</li> </ul>                                                                                 |  |  |  |  |  |  |  |  |
|                              | ERROR                                                                                                  |  |  |  |  |  |  |  |  |
| Message                      | Error Message<br>*value provided for Status=ERROR only                                                 |  |  |  |  |  |  |  |  |
| Action                       | Action to do:                                                                                          |  |  |  |  |  |  |  |  |
|                              | <ul> <li>insert</li> </ul>                                                                             |  |  |  |  |  |  |  |  |
|                              | <ul> <li>delete</li> </ul>                                                                             |  |  |  |  |  |  |  |  |
| Serverld                     | Internal identifier of PostgreSQL instance in DBPLUS repository<br>* value ignored for "insert" action |  |  |  |  |  |  |  |  |
| SSLMode                      | SSL Mode connection:                                                                                   |  |  |  |  |  |  |  |  |
|                              | <ul> <li>0= Disable</li> <li>1 Deefer</li> </ul>                                                       |  |  |  |  |  |  |  |  |
|                              | <ul> <li>I= Preter</li> <li>2- Require</li> </ul>                                                      |  |  |  |  |  |  |  |  |
|                              | * value provided for Postgres version only                                                             |  |  |  |  |  |  |  |  |
| TrustSelfSignedSSLCerts      | Trust self-signed certificates                                                                         |  |  |  |  |  |  |  |  |
|                              | true                                                                                                   |  |  |  |  |  |  |  |  |
|                              | <ul> <li>false</li> </ul>                                                                              |  |  |  |  |  |  |  |  |
| ConnectionType               | Connection type:                                                                                       |  |  |  |  |  |  |  |  |
| connectiontype               | <ul> <li>basic</li> </ul>                                                                              |  |  |  |  |  |  |  |  |
|                              | TNS                                                                                                    |  |  |  |  |  |  |  |  |
|                              | *value provided for Oracle version only                                                                |  |  |  |  |  |  |  |  |
| HostName                     | Host name or IP                                                                                        |  |  |  |  |  |  |  |  |
| ConnectionName               | Connection name<br>*value provided for Postgres version only                                           |  |  |  |  |  |  |  |  |
| DefaultDatabase              | Default database                                                                                       |  |  |  |  |  |  |  |  |
| Sid                          | *value provided for Postgres version only                                                              |  |  |  |  |  |  |  |  |
|                              | *value provided for Oracle version only                                                                |  |  |  |  |  |  |  |  |
| ServiceName                  | Service Name *value provided for Oracle version only                                                   |  |  |  |  |  |  |  |  |
| UseMonitoringUserOnly        | Connect with existing user<br>*value provided for Oracle version only                                  |  |  |  |  |  |  |  |  |
| TCPPort                      | Port                                                                                                   |  |  |  |  |  |  |  |  |
| UserMonitoring               | Monitoring user data                                                                                   |  |  |  |  |  |  |  |  |
| UserName                     | User name                                                                                              |  |  |  |  |  |  |  |  |
| Password                     | Password                                                                                               |  |  |  |  |  |  |  |  |
| InternalAuthentication       | Domain Authorization                                                                                   |  |  |  |  |  |  |  |  |

## DBPLUS better performance

| DBARole                      | SYSDBA role:                                                               |  |  |  |  |  |  |  |
|------------------------------|----------------------------------------------------------------------------|--|--|--|--|--|--|--|
|                              | true                                                                       |  |  |  |  |  |  |  |
|                              | <ul> <li>false</li> </ul>                                                  |  |  |  |  |  |  |  |
|                              | *value provided for Oracle version only                                    |  |  |  |  |  |  |  |
| CreateUser                   | Create new monitoring user:                                                |  |  |  |  |  |  |  |
|                              | <ul> <li>true</li> </ul>                                                   |  |  |  |  |  |  |  |
|                              | <ul> <li>false</li> </ul>                                                  |  |  |  |  |  |  |  |
| UserAdmin                    | User Admin data                                                            |  |  |  |  |  |  |  |
| UserName                     | User name                                                                  |  |  |  |  |  |  |  |
| Password                     | Password                                                                   |  |  |  |  |  |  |  |
| InternalAuthentication       | Domain Authorization                                                       |  |  |  |  |  |  |  |
| DBARole                      | SYSDBA role:                                                               |  |  |  |  |  |  |  |
|                              | <ul> <li>true</li> </ul>                                                   |  |  |  |  |  |  |  |
|                              | ■ false                                                                    |  |  |  |  |  |  |  |
|                              | *value provided for Oracle version only                                    |  |  |  |  |  |  |  |
| UserMonitoringTablespace     | Monitoring user Tablespace                                                 |  |  |  |  |  |  |  |
|                              | *value provided for Oracle version only                                    |  |  |  |  |  |  |  |
| UserMonitoringTempTablespace | Monitoring user Temp Tablespace<br>*value provided for Oracle version only |  |  |  |  |  |  |  |
| UserMonitoringProfile        | Monitoring user Profile<br>*value provided for Oracle version only         |  |  |  |  |  |  |  |

# Scenario for adding a Oracle instance with creating a monitoring user. Example [xml] input data:

# <Root>

```
<Action>insert</Action>
<HostName>192.168.1.120</HostName>
<ConnectionType>basic</ConnectionType>
<TCPPort>1522</TCPPort>
<Sid>TERRAN</Sid>
<CreateUser>true</CreateUser>
<UserMonitoring>
    <UserName>DBMON</UserName>
    <Password>pass</Password>
</UserMonitoring>
<UserAdmin>
    <InternalAuthentication>false</InternalAuthentication>
    <UserName>sys</UserName>
    <Password>syspasss</Password>
    <DBARole>true</DBARole>
</UserAdmin>
 <UseMonitoringUserOnly>false</UseMonitoringUserOnly>
 <UserMonitoringTablespace>USERS</UserMonitoringTablespace>
<UserMonitoringProfile>DEFAULT</UserMonitoringProfile>
 <UserMonitoringTempTablespace>TEMP</UserMonitoringTempTablespace>
</Root>
```

### Example [xml] output data:

```
<Root>

<Action>insert</Action>

<Response>

<Status>OK</Status>

<Message />

</Response>

<ServerId>1</ServerId>

<HostName>192.168.1.120</HostName>
```

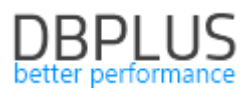

```
<TCPPort>1522</TCPPort>
<UserAdmin>
   <InternalAuthentication>false</InternalAuthentication>
   <UserName>sys</UserName>
    <Password>syspass</Password>
    <DBARole>true</DBARole>
</UserAdmin>
<CreateUser>true</CreateUser>
<UserMonitoring>
    <InternalAuthentication>true</InternalAuthentication>
    <UserName>DBMON</UserName>
    <Password>pass</Password>
   <DBARole>false</DBARole>
</UserMonitoring>
<Sid>TERRAN</Sid>
<ConnectionType>basic</ConnectionType>
<UseMonitoringUserOnly>false</UseMonitoringUserOnly>
<UserMonitoringProfile>DEFAULT</UserMonitoringProfile>
<UserMonitoringTablespace>USERS</UserMonitoringTablespace>
<UserMonitoringTempTablespace>TEMP</UserMonitoringTempTablespace>
```

```
</Root>
```

# Scenario for adding a Oracle instance with existing monitoring user. Example [xml] input data:

#### <Root>

```
<Action>insert</Action>
<HostName>192.168.1.120</HostName>
<ConnectionType>basic</ConnectionType>
<TCPPort>1522</TCPPort>
<Sid>TERRAN</Sid>
<CreateUser>false</CreateUser>
<UserMonitoring>
<UserName>DB_MON</UserName>
<Password>pass</Password>
</UserMonitoring>
<UseMonitoring>
<UseMonitoringUserOnly>true</UseMonitoringUserOnly>
</Root>
```

# Scenario for adding a Oracle instance with existing monitoring user with TNS connection type. Example [xml] input data:

```
<Root>

<Action>insert</Action>

<ConnectionType>TNS</ConnectionType>

<Sid>TERRAN</Sid>

<CreateUser>false</CreateUser>

<UserMonitoring>

<UserName>DB_MON</UserName>

<Password>pass</Password>

</UserMonitoring>

<UserMonitoringUserOnly>true</UseMonitoringUserOnly>

</Root>
```

Scenario of removing an instance from monitoring. Example [xml] input data: <Root>

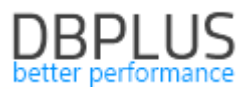

<Action>delete</Action> <ServerId>21</ServerId> </Root>

#### Example [xml] output data:

```
<Root>

<Action>delete</Action>

<Response>

<Status>OK</Status>

<Message />

</Response>

<ServerId>21</ServerId>

<TCPPort>0</TCPPort>

<CreateUser>false</CreateUser>

<UseMonitoringUserOnly>false</UseMonitoringUserOnly>

</Root>
```

### 2 Adding additional information to the query statistics

In the latest version of the application, we have added additional information to the query statistics, including the name of the action that was performed during the first analysis of the SQL statement by the Oracle engine for a given query. This information makes it possible to better identify the source from the query comes. No information in the Action column means that there is no such information stored in the Oracle system view. This data is visible on the SQL Details - Query Details screen.

III Database Load Weits Latches SQL Analyze SQL Details SQL Plan Load Trends Compare Top SQL SQL 3D Top Day Slow SQLs Perf Counters OS Stat

|                                                                                                    |                                                                                                    |              |           |                |         | iop dae da | 100 00      | olon outo  |            |             |                |             |                     |                   |                            |   |
|----------------------------------------------------------------------------------------------------|----------------------------------------------------------------------------------------------------|--------------|-----------|----------------|---------|------------|-------------|------------|------------|-------------|----------------|-------------|---------------------|-------------------|----------------------------|---|
| 580028164                                                                                              | 580028164 From 2021/12/23 00:00 00 20 2021/12/23 23:59 23:59 2:50 2:50 2:50 2:50 2:50 2:50 2:50 2:50                                                                                                    |              |           |                |         |            |             |            |            |             |                |             |                     |                   |                            |   |
| STATEMENT TEXT                                                                                         |                                                                                                    |              |           |                |         |            |             |            |            |             |                | ١           | liew Session Histor | ry ≡ Print Previe | w Q Format SQ              | L |
| <pre>select count(KO) :"SYS_B_09", (de MAX(decode(inst: modul from oso_g m.fir_kod(+) = decode()</pre> | eelect count(NODP),:"SYS_00",:"SYS_00",:"SYS00",:"SYS00",:"SYS00",:"SYS00",:"SYS00",:"SYS00",:"SYS00",:"SYS00",:"SYS00",:"SYS00",:"SYS00",:"SYS00" |              |           |                |         |            |             |            |            |             |                |             |                     |                   |                            |   |
| SQL STATISTICS (SC                                                                                     | QL ID: 53h5b5wj                                                                                                    | 95184)       |           |                |         |            |             |            |            |             |                |             | Grid                | view: Genera      | I statistics 👻             | ¢ |
| Date                                                                                                   | Plan hash                                                                                                    | Elapsed Time | Cpu Time  | Rows processed | Fetches | Executions | Parse Calls | Disk Reads | Disk Reads | Buffers Get | Buffer Quality | Module      | Action 👻            | Outline category  | Elapsed Time<br>per 1 Exec |   |
|                                                                                                    |                                                                                                    | [Seconds]    | [Seconds] | [Rows]         | [Rows]  |            |             | [Blocks]   | [M8]       | [Blocks]    | [%]            |             |                     |                   | [Seconds]                  |   |
| 2021-12-23 00:06:47                                                                                    | 3762876582                                                                                                    | 4.1          | 2.6       | 41             | 41      | 41         | 41          | 0          | (          | 94 345      | 100.0          | wmsMngmDesk | sam.exe             |                   | 0.1006                     | ^ |
| 2021-12-23 00:21:59                                                                                    | 3762876582                                                                                                    | 0.8          | 0.5       | 9              | 9       | 9          | 9           | 0          | (          | 6 469       | 100.0          | wmsMngmDesk | sam.exe             |                   | 0.0932                     |   |
| 2021-12-23 00:37:13                                                                                    | 3762876582                                                                                                    | 1.5          | 1.0       | 14             | 14      | 14         | 14          | 0          | (          | 42 538      | 100.0          | wmsMngmDesk | sam.exe             |                   | 0.1071                     |   |
| 2021-12-23 00:52:27                                                                                    | 3762876582                                                                                                    | 2.5          | 1.6       | 27             | 27      | 27         | 27          | 0          | (          | 39 335      | 100.0          | wmsMngmDesk | sam.exe             |                   | 0.0932                     |   |
| 2021-12-23 01:07:41                                                                                    | 3762876582                                                                                                    | 5.8          | 3.7       | 64             | 64      | 64         | 64          | 0          | (          | 68 002      | 100.0          | wmsMngmDesk | sam.exe             |                   | 0.0912                     |   |
| 2021-12-23 01:22:55                                                                                    | 3762876582                                                                                                    | 3.3          | 2.1       | 44             | 44      | 44         | 44          | 0          | (          | 44 910      | 100.0          | wmsMngmDesk | sam.exe             |                   | 0.0757                     |   |

Information about the *action* has also been added in the Sessions screen and in the session history.

| III Set  | ssions S     | Sort usa | ge sessio | ons Undo usa      | ige sessions | Sessions history | Session / Sort | / Undo history |         |                  |                  |           |               |          |             |               |                        |            |
|----------|--------------|----------|-----------|-------------------|--------------|------------------|----------------|----------------|---------|------------------|------------------|-----------|---------------|----------|-------------|---------------|------------------------|------------|
| 🗹 Act    | ive sessions | 🗹 Use    | rs only I | Min elapsed time: |              | sec. Sid:        |                |                |         |                  |                  |           | Hash value/Sq | I Id:    | Usernam     | e:            | 🗹 upper ca             | se Refresh |
|          |              |          |           |                   |              |                  |                |                |         | Show additional  | filters          |           |               |          |             |               |                        |            |
| SELEC    | T SESSION (  | LAST RE  |           | D: 12:28:27) Kil  | I session    |                  |                |                |         |                  |                  |           |               |          |             |               | _                      | \$         |
| Logo     | on time      | Sid      | Serial    | Hash Value        | Username     | Status           | Elapsed Time   | Schema         | OS user | Process (server) | Process (client) | Machine   | Program       | Module   | Client info | Action -      | Wait                   | Blocking   |
|          |              |          |           |                   |              |                  | [Seconds]      |                |         |                  |                  |           |               |          |             |               |                        | session    |
| 2021-12  | 23 11:22:41  | 44678    | 39623     | 252746603         | RKOLOWAC     | ACTIVE           | 6              |                | oracle  | 8851624          | 31701            | forms     | frmweb@form   | SAFO2000 | USER:023418 | to_to         | b file sequential read | <u>^</u>   |
| 2021-12- | 23 09:40:40  | 31499    | 23871     | 3542489552        | MKAPCIAK_I   | ACTIVE           | 10             |                | oracle  | 31201196         | 8112             | forms     | frmweb@form   | SAFO2000 | USER:002336 | to_to         | atch: cache buffers    |            |
| 2021-12- | -23 11:50:42 | 15416    | 27787     | 478515093         | OSB          | ACTIVE           | 6              | INTER          | oracle  | 14161638         | 1234             | osb02prod | JDBC Thin Cli | SAFO2000 |             | osb_customers | atch: object queue h   |            |
| 2021-12  | 23 12:12:41  | 30058    | 5333      |                   | RBAKMIT3_IN  | ACTIVE           | 101            | INTER          | oracle  | 7869328          | 21485            | forms     | frmweb@form   | SAFOJERP | USER:044433 | kh_kh_ms      | CP Socket (KGAS)       |            |
| 2021-12  | 23 11:55:20  | 17472    | 52835     | 2113529026        | MBEDNARC_I   | ACTIVE           | 1 961          | WDR_IC         | oracle  | 57805044         | 19482            | forms     | frmweb@form   | SAFO200  | USER:013202 | ZES: ID=370   | b file sequential read |            |
| 2021-12- | 23 12:25:29  | 35476    | 21245     | 1247961294        | WKORNILU_I   | ACTIVE           | 138            | WKORNILU_I     | oracle  | 8588662          | 24570            | forms     | frmweb@form   | SAFO200  | USER:021877 | ZES: ID=248   | b file sequential read |            |

### 3 Improvements to the lock screen

The presentation of locks on **the Locks** screen at the Oracle database detail level has been improved in the latest version of the application. The change concerns the mechanism of indicating the session causing the lock. In a situation where one session made changes to many objects (tables) in the database and at the same time was blocked by other sessions, there were scenarios where the list of blocked sessions shows twice. The problem has been corrected in the latest version.

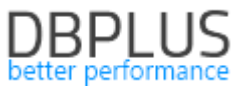

Another change concerns the additional marking in the "tree" which sessions cause blockades (BLOCKERS), and which ones are blocked (WAITERS). The change will make it easier to determine the cause of the lock problem for a given instance.

| List of locked sessions at snapshot time: 2021/12/22 16:58:37                                                                                                    |
|----------------------------------------------------------------------------------------------------|
| BLOCKER SID: 45756 Serial#; 7643 Session status: INACTIVE Lock Type: TM ( DML enqueue lock ) BLOCK time (sec.): 2481 User Name: MKARPIN2_INTER ( Os User: oracle ) Machine: forms Module: SAFO2000                        |
| BLOCKER SID: 37878 Serial#: 16877 Session status: INACTIVE Lock Type: TX (Transaction enqueue lock ) BLOCK time (sec.): 1820 User Name: LWIKTORS_INTER ( OS User: oracle ) Machine: forms Module: KH_KH_MS                |
| * BLOCKER WAITER SID: 55665 Serial#, 27281 Session status: ACTIVE Lock Type: TX (Transaction enqueue lock ) WAIT time (sec.): 1698 User Name: INTER ( Os User: Iis_user ) Machine: WORKGROUP/PROD-IGO-03 Module: w3wp.exe |
| A WAITER SID: 19755 Serial#: 11749 Session status: ACTIVE Lock Type: TX ( transaction enqueue lock ) WAIT time (sec.): 24 User Name: INTER ( Os User: iis_user ) Machine: WORKGROUP/PROD-IGO-02 Module: w3wp.exe          |
| WAITER SID: 13699 Serial#: 18819 Session status: ACTIVE Lock Type: TX ( Transaction enqueue lock ) WAIT time (sec.): 974 User Name: INTER ( Os User: iis_user ) Machine: WORKGROUP/PROD-IGO-04 Module: w3wp.exe           |
| WAITER SID: 17469 Serial#; 48683 Session status: ACTIVE Lock Type: TX ( Transaction enqueue lock ) WAIT time (sec.): 1485 User Name: INTER ( Os User: iis_user ) Machine: WORKGROUPIPROD-IGO-02 Module: w3wp.exe          |
| SQL STATEMENT FOR SESSION SID: 556665                                                                                                    |
| UPDATE KH SET ASY = :B2 WHERE KOD = :B1                                                                                                    |

An additional change is adding information about the number of blocked sessions. After selecting a given blocking session, information on the number of blocked sessions will be displayed in the details.

| List of locked sessions at snapshot time: 2021/12/22 16:50:06                                                                                                    |                                                                                                    |                                                                                                    |  |  |  |  |  |  |  |  |
|----------------------------------------------------------------------------------------------------|----------------------------------------------------------------------------------------------------|----------------------------------------------------------------------------------------------------|--|--|--|--|--|--|--|--|
| BLOCKER SID: 45756 Serial#: 76                                                                                                    | BLOCKER SID: 45756 Serial# 7643 Session status: INACTIVE Lock Type: TM ( DML enqueue lock ) BLOCK lime (sec.): 1970 User Name: MKARPI( Os User: oracle ) Machine: forms Module: SAF02000                                                                                                    |                                                                                                    |  |  |  |  |  |  |  |  |
| WAITER SID: 24840 Serial# 12657 Session status: ACTIVE Lock Type: TM (DML enqueue lock ) WAIT time (sec.): 263 User Name: KROZY( Os User: oracle ) Machine: forms Module: KH              |                                                                                                    |                                                                                                    |  |  |  |  |  |  |  |  |
| WAITER SID: 49777 Sesiion status: ACTIVE Lock Type: TM ( DML enqueue lock ) WAIT time (sec.): 433 User Name: AMUSZY( OS User: oracle ) Machine: forms Module: SAFO20                      |                                                                                                    |                                                                                                    |  |  |  |  |  |  |  |  |
| WAITER SID: 10785 Serial#: 11131 Session status: ACTIVE Lock Type: TM (DML enqueue lock ) WAIT time (sec.): 34 User Name: KWOLUJ (Os User: radio ) Machine: mtermit08 Module: Sledzenie   |                                                                                                    |                                                                                                    |  |  |  |  |  |  |  |  |
| WAITER SID. 28933 Serially: 23073 Session status: ACTIVE Lock Type: TM ( DML enqueue lock ) WAIT time (sec.): 569 User Name: NKOCZ ( Os User radio ) Machine: mtermit08 Module: Stedzenie |                                                                                                    |                                                                                                    |  |  |  |  |  |  |  |  |
| WAITER SID: 40942 Serial#: 22245 Session status: ACTIVE Lock Type: TM (DML enqueue lock ) WAIT time (sec.): 322 User Name: ASZRAM(Os User: radio ) Machine: mtermit07 Module: Stedzenie   |                                                                                                    |                                                                                                    |  |  |  |  |  |  |  |  |
| WAITER SID: 6327 Serial#: 733                                                                                                    | WAITER SID: 6327 Serial#, 7337 Session status: ACTIVE Lock Type: TM (DML enqueue lock) WAIT time (sec.): 1772 User Name: KPANKIE (Os User: radio ) Machine: mtermitól Module: Sledzenie                                                                                                    |                                                                                                    |  |  |  |  |  |  |  |  |
| SQL STATEMENT FOR SESSION SUD: 45756                                                                                                    |                                                                                                    |                                                                                                    |  |  |  |  |  |  |  |  |
| SESSION DETAILS                                                                                                    |                                                                                                    | LOCK DETAILS                                                                                                    |  |  |  |  |  |  |  |  |
| Number of blocked sessions<br>Request                                                                                                    | 88                                                                                                    | Description:<br>A high level of this event indicates that there are restrictions on unindexed foreign keys. This happens when a dependent or child |  |  |  |  |  |  |  |  |
| Sid                                                                                                    | Bid     45756     constraint that references a parent table is missing an index on the associated key. Oracle acquires a table lock on modifications on the primary key column in the parent table that's referenced by the foreign key of the child table.       Lock/type     TM     Solution* |                                                                                                    |  |  |  |  |  |  |  |  |
| LockType                                                                                                    |                                                                                                    |                                                                                                    |  |  |  |  |  |  |  |  |
| LockTypeDescription                                                                                                    | ( DML enqueue lock )                                                                                                    | You need to create an index in the child table performing on the column that references the parent table                                           |  |  |  |  |  |  |  |  |
| ID1                                                                                                    | 6993083                                                                                                    | Create the missing indexes with the script below to solve the eng: TM – contention wait problem:                                                   |  |  |  |  |  |  |  |  |
| ID2                                                                                                    | 0                                                                                                    |                                                                                                    |  |  |  |  |  |  |  |  |

Another change is related to the description of the lock type for the session. The description appears in the new Lock Details section after clicking on a row on the lock screen.

| List of locked sessions at snapshot time: 2021/12/23 02:59:24                                                                                                    |                                                                                                    |                                                                                                    |  |  |  |  |  |  |  |
|----------------------------------------------------------------------------------------------------|----------------------------------------------------------------------------------------------------|----------------------------------------------------------------------------------------------------|--|--|--|--|--|--|--|
| * BLOCKER SID 29935 Serially 26575 Session status: ACTIVE Lock Type: TX (Transaction enqueue lock) BLOCK time (soc.): 34 User Name, HZAJO (Os User, oracle) Machine: g5scuti Module: WMS4PLC_TOTEHZA                         |                                                                                                    |                                                                                                    |  |  |  |  |  |  |  |
| WAITER SID; 31123 Serial#: 7913 Session status; ACTIVE Lock Type: TX (Transaction enqueue lock) V/AIT time (sec.): 13 User Name: MMELNY( Os User: radio ) Machine: intermit04 Module: Zbiorka List Kompletacyjmych - 35N1    |                                                                                                    |                                                                                                    |  |  |  |  |  |  |  |
| WAITER SID: 66064 Serial#: 6509 Session status: ACTIVE Lock Type: TX (Transaction enqueue lock) (WAIT time (soc.): 4 User Name. JGATACIL( Os User: radio) Machine: mtermit03 Module: Zbiorka List Kompletacyjnych - 35N1     |                                                                                                    |                                                                                                    |  |  |  |  |  |  |  |
| WAITER SID: 9124 Serial#: 16973                                                                                                    | Session status: ACTIVE Lock Type: TX ( Transaction enqueue lock ) WAIT time (sec.): 2 User Name: VLUTSY( Os                                                               | User: radio ) Machine: mtermit01 Module: Zbiorka List Kompletacyjnych - 0UX2                                                                                                    |  |  |  |  |  |  |  |
| WAITER SID: 37547 Serial# 14963 Session status: ACTIVE Lock Type: TX (Transaction enqueue lock) WAIT time (sec.): 11 User Name: MCOTOFA (0s User: radio) Machine: mtermit08 Module: Zbiorka List Kompletacyjnych - 0UX2      |                                                                                                    |                                                                                                    |  |  |  |  |  |  |  |
| WAITER SID: 24331 Serial#: 18993 Session status: ACTIVE Lock Type: TX (Transaction enqueue lock) WAIT time (sec.): 13 User Name: ALORENZ (Os User: radio ) Machine: intermittel'i Module: Zbiorka List Kompletacyjnych - 2M1 |                                                                                                    |                                                                                                    |  |  |  |  |  |  |  |
| WAITER SID: 5227 Serial#: 7521 S                                                                                                    | Session status: ACTIVE Lock Type: TX ( Transaction enqueue lock ) WAIT time (sec.): 3 User Name: OZADNIPI( Os                                                             | User: radio ) Machine: mtermit04 Module: Zbiorka List Kompletacyjnych - 3Q1                                                                                                    |  |  |  |  |  |  |  |
| SQL STATEMENT FOR SESSION SID: 29                                                                                                    |                                                                                                    |                                                                                                    |  |  |  |  |  |  |  |
| select big_str_w.war from big_str_w. Kh_big_str_w.where big_str_w.big_str_w.big_str_w.big_str_l_str_id = :"SYS_B_0" and big_str_w.big_str_l.kod = :"SYS_B_1" and Kh_big_str_w.Kh_ko= :"SYS_B_2"                              |                                                                                                    |                                                                                                    |  |  |  |  |  |  |  |
| SESSION DETAILS                                                                                                    | SESSON DETAILS LOCK DETAILS                                                                                                    |                                                                                                    |  |  |  |  |  |  |  |
| Number of blocked sessions                                                                                                    | 13                                                                                                    | Lock Type:                                                                                                    |  |  |  |  |  |  |  |
| Request                                                                                                    | 0                                                                                                    | тх                                                                                                    |  |  |  |  |  |  |  |
| Sid                                                                                                    | 29935 🕂                                                                                                    | Lock Name:<br>Transaction                                                                                                    |  |  |  |  |  |  |  |
| LockType                                                                                                    | тх                                                                                                    | Description:                                                                                                    |  |  |  |  |  |  |  |
| LockTypeDescription                                                                                                    | (Transaction enqueue lock) ATX lock (also called a row lock), is a lock on a single row of table. A transaction acquires a row lock for each row modified by an INSERT, U |                                                                                                    |  |  |  |  |  |  |  |
| ID1                                                                                                    | 626458655                                                                                                    | DELETE, MERGE, or SELECT FOR UPDATE statement. Row locks primarily serve as a queuing mechanism to prevent two transactions from<br>modifying the same row. The database always locks a modified row in exclusive mode so that other transactions cannot modify the row until the |  |  |  |  |  |  |  |
| ID2                                                                                                    | 913363                                                                                                    | transaction holding the lock commits or rolls back.                                                                                                    |  |  |  |  |  |  |  |
| Lmode                                                                                                    | 6                                                                                                    |                                                                                                    |  |  |  |  |  |  |  |

### 4 Monitoring of expiring access

In the latest version of the application, we have added a new report that contains information about the status of database users in the monitored database. The report is available from the level of details of a given database in the *Reports> DB Login Expiry menu*.

Before executing the report, the user can complete available filters, such as:

Username

Lmode

- Account Status
- Lock date
- Expiry date

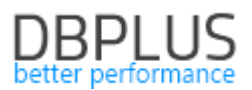

#### Tablespace

Information on the status of accounts after the DBPLUS application is displayed on the screen can be saved in the form of a \* .docx file (after clicking the Print button) or in the \* .csv format after clicking Export grid from the level of the table with the results.

|                                      | _                                                                                           |                  |                     |                     |                     |                    |  |  |  |  |  |  |
|--------------------------------------|---------------------------------------------------------------------------------------------|------------------|---------------------|---------------------|---------------------|--------------------|--|--|--|--|--|--|
| Sack to dashboard                    | B DB Login Expiry report                                                                    |                  |                     |                     |                     |                    |  |  |  |  |  |  |
| A Performance                        | SPECIFIC FRICES                                                                             |                  |                     |                     |                     |                    |  |  |  |  |  |  |
|                                      | Username: Account Status: Lock date: Expiry date: Tablespace:                               |                  |                     |                     |                     |                    |  |  |  |  |  |  |
| <ul> <li>Plan Explorer</li> </ul>    | All statures - C = 2021/12/01 to = 2022/01/23 to = 2022/01/23 to = USERS - Print Run Report |                  |                     |                     |                     |                    |  |  |  |  |  |  |
| Anomaly monitor                      |                                                                                             |                  |                     |                     |                     |                    |  |  |  |  |  |  |
| I/O State                            | Show additional filters                                                                     |                  |                     |                     |                     |                    |  |  |  |  |  |  |
| in no otata                          | REPORT RESULTS FOR DATABASE: T8                                                             |                  |                     |                     |                     |                    |  |  |  |  |  |  |
| Space monitor                        | Username                                                                                    | Account Status - | Lock date           | Expiry date         | Created date        | Default Tablespace |  |  |  |  |  |  |
| E Memory                             | PUBLIC_USER                                                                                 | EXPIRED & LOCKED | 2013-10-01 22:55:42 | 2013-10-01 22:55:42 | 2013-10-01 22:35:31 | USERS              |  |  |  |  |  |  |
|                                      | DIP                                                                                         | EXPIRED & LOCKED | 2013-10-01 21:32:06 | 2013-10-01 21:32:06 | 2013-10-01 21:32:06 | USERS              |  |  |  |  |  |  |
| Sessions                             | MDDATA                                                                                      | EXPIRED & LOCKED | 2013-10-01 22:55:42 | 2013-10-01 22:55:42 | 2013-10-01 22:20:43 | USERS              |  |  |  |  |  |  |
| 🔠 Backups                            | ORACLE_OCM                                                                                  | EXPIRED & LOCKED | 2013-10-01 21:33:36 | 2013-10-01 21:33:36 | 2013-10-01 21:33:36 | USERS              |  |  |  |  |  |  |
| A Locks                              | SCOTT                                                                                       | EXPIRED & LOCKED | 2015-08-06 22:41:04 | 2015-08-06 22:41:04 | 2013-10-01 22:57:11 | USERS              |  |  |  |  |  |  |
| -                                    | SPATIAL_CSW_ADMIN_USR                                                                       | EXPIRED & LOCKED | 2013-10-01 22:27:23 | 2013-10-01 22:27:23 | 2013-10-01 22:27:23 | USERS              |  |  |  |  |  |  |
| Parameters                           | SPATIAL_WFS_ADMIN_USR                                                                       | EXPIRED & LOCKED | 2013-10-01 22:27:11 | 2013-10-01 22:27:11 | 2013-10-01 22:27:11 | USERS              |  |  |  |  |  |  |
| ① Logs                               | XS\$NULL                                                                                    | EXPIRED & LOCKED | 2013-10-01 22:09:41 | 2013-10-01 22:09:41 | 2013-10-01 22:09:41 | USERS              |  |  |  |  |  |  |
| C Reports                            | ACZYZNICK                                                                                   | LOCKED           | 2019-11-18 16:04:53 |                     | 2015-08-07 10:05:27 | USERS              |  |  |  |  |  |  |
| - Performance report                 | ADZIUB1NDO                                                                                  | LOCKED           | 2019-11-18 16:04:53 |                     | 2015-08-07 10:05:27 | USERS              |  |  |  |  |  |  |
| <ul> <li>Not used indexes</li> </ul> | AGOR                                                                                        | LOCKED           | 2018-04-04 11:03:52 |                     | 2015-08-07 10:05:27 | USERS              |  |  |  |  |  |  |
| Top heavy queries                    | ALEWA                                                                                       | LOCKED           | 2018-04-04 11:05:53 |                     | 2015-08-07 10:05:27 | USERS              |  |  |  |  |  |  |
| oo coyiir capity                     | BISP_TEST                                                                                   | LOCKED           | 2018-04-04 11:05:53 |                     | 2015-08-07 10:05:37 | USERS              |  |  |  |  |  |  |
| Version:<br>2021.4.1                 | BJEND                                                                                       | LOCKED           | 2018-04-04 11:05:53 |                     | 2016-01-13 15:54:50 | USERS              |  |  |  |  |  |  |
|                                      | -                                                                                           |                  |                     |                     |                     |                    |  |  |  |  |  |  |

Status data is not saved in the DPBLUS repository database. Running the report is performed online directly on the monitored database.

Notice! If the Security authorization option is enabled in a given application, the report will not be visible in the menu by default. In order to activate the report option, you must additionally select such option in the Security menu.

|                                                           | PROD_ADMIN_ALL_D | BS | PROFILE | Own | m    | Object Type PROFILE +                                                                                                    |                    |         |
|-----------------------------------------------------------|------------------|----|---------|-----|------|----------------------------------------------------------------------------------------------------|--------------------|---------|
| Configuration                                             | V_CASEM_VIEW     |    | PROFILE | Own | m    |                                                                                                    |                    |         |
| Databases                                                 | V_DW_VIEW        |    | PROFILE | Own | IIII | Permissions Type Use own permissions +                                                                                                    |                    |         |
| References li                                             | V_GARNA_VIEW     |    | PROFILE | Own | m    |                                                                                                    |                    |         |
| - Security                                                | V_HELPDESK_VIEW  |    | PROFILE | Own | m    | Functions ngnts Databases access                                                                                                    | Un Select All Sele | ect All |
| Alert settings                                            | V_ICSP_VIEW      |    | PROFILE | Own | m    | Q Default object privileges to functions for All databases                                                                                                    |                    |         |
| Timeline setti                                            | V_OEBS_VIEW      |    | PROFILE | Own | m    | 21/0 Stats                                                                                                    |                    | •       |
| 0.00000000000                                             | V_SAFO_VIEW      |    | PROFILE | Own | m    |                                                                                                    |                    |         |
| C Help                                                    | V_TETAKAD_VIEW   |    | PROFILE | Own | 面    | Sessions     Sessions                                                                                                    |                    |         |
| Version:<br>2021-8-1<br>SQL Server<br>Legin<br>TOABOOUSZE |                  |    |         |     |      | Civili sessions<br>Cisession Resources<br>Cibackups<br>Civili sessions<br>Civili sessions<br>Civili s | 4                  |         |
|                                                           |                  |    |         |     |      |                                                                                                    | Save object Ca     | incel   |

### 5 Bug fixes and improvements

### 5.1. Fixed a bug related to IIS at the Configuration Wizard level

In the latest version of the application, we have corrected the problem related to displaying the IIS error at the Configuration Wizard level. The issue was with the message: *"The underlying connection was closed: An unexpected error occurred on a receive."*. The problem has been fixed, the message should not appear in the latest version.

### 5.2. Redundant entries in Outline, BaseLine and Profiles history

In the new version of the application, we have improved the mechanism of saving changes related to Outline, Baseline and Profiles objects to the DBPLUS repository. In previous versions, in some databases, there was a scenario of adding redundant rows to the revision history for a given object. In the latest version, we have improved the mechanism of saving changes to the above objects.

### 5.3. Marking the columns used in the query

In the latest version, we have added a function that allows faster query performance analysis on the Show Plan Objects screen. The change consists in additional marking the columns used in the query in the grid. The change is visible on the screen in the form of an additional column Used in query, which is displayed after the Parse SQL Query operation is performed.

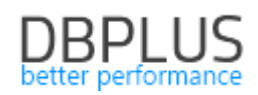

| SQL TEXT (HA SH VALUE: 848242916) Objects Explorer Parse SQL C |             |                                  |    |          |          | Parse SQL Query 🗸 | ٩                                                                                                    | EXPLAIN PLAN (PLAN HASH: 163230531 | 5)                                         |               | X Close Plan Objects  |             |  |
|----------------------------------------------------------------|-------------|----------------------------------|----|----------|----------|-------------------|----------------------------------------------------------------------------------------------------|------------------------------------|--------------------------------------------|---------------|-----------------------|-------------|--|
| UTGAZE MS.departments<br>SET department_mame-'III'             |             |                                  |    |          |          |                   | -OVERT ER<br>OUTRAIT STAIDEDT ( Come - 5 , Spres - 5 , Candinality - 3 , Search Columns - 5 )<br>OUTRAIT ERRATIONTS<br>LTABLE ACCESS (FULL) DEFAURTMENTS ( Come - 5 , Spres - 524 , Candinality - 57 , Search Columns - 6 ) |                                    |                                            |               |                       |             |  |
| OBJECTS USED IN E                                              | EXPLAIN PL/ | NN                               |    |          |          |                   |                                                                                                    |                                    | INDEXES FOR SELECTED OBJECT HR.DEPARTMENTS |               |                       |             |  |
|                                                                | Туре        |                                  |    | Owner    |          | Object Name       |                                                                                                    |                                    | Ow                                         | ner           | Name                  |             |  |
| TABLE                                                          |             |                                  | HR |          | DEPARTME | NTS               |                                                                                                    |                                    | HR                                         | IR DEPT_ID_PK |                       |             |  |
|                                                                |             |                                  |    |          |          |                   | HR DEPT_LOCATION_IX                                                                                                    |                                    |                                            |               |                       |             |  |
|                                                                |             |                                  |    |          |          |                   |                                                                                                    |                                    |                                            |               |                       |             |  |
| Object columns                                                 | Query ad    | Details for TABLE HR DEPARTMENTS |    |          |          |                   |                                                                                                    |                                    |                                            |               |                       |             |  |
| Q, Search by column name                                       |             |                                  |    |          |          |                   |                                                                                                    |                                    |                                            |               |                       |             |  |
| Used In Query •                                                |             | Column -                         |    | Туре     | Length   |                   | Column Id                                                                                                    |                                    | Unique values                              | Density       | Last analyzed         | Sample size |  |
|                                                                |             | DEPARTMENT_ID                    |    | NUMBER   | 2        | 2                 |                                                                                                    | 1                                  | 2                                          | 0.03703704    | 4 2021-12-16 09:14:46 | 27          |  |
|                                                                |             | DEPARTMENT_NA                    | ME | VARCHAR2 | 3        | 0                 |                                                                                                    | 2                                  |                                            | 1.0000000     | 0 2021-12-16 09:14:46 | 27          |  |
|                                                                |             | LOCATION_ID                      |    | NUMBER   | 2        | 2                 |                                                                                                    | 4                                  | 1                                          | 0.14285714    | 4 2021-12-16 09:14:46 | 27          |  |
|                                                                |             | MANAGER_ID                       |    | NUMBER   | 2        | 2                 |                                                                                                    | 3                                  | 1                                          | 0.09090909    | 9 2021-12-16 09:14:46 | 11          |  |